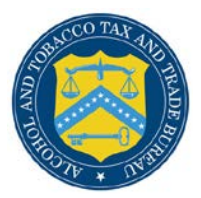

## **COLAs Online**

## **Submit Application**

The Application Submitted page provides the confirmation of the create application process and displays information about the application that was submitted. Figure 1 details the Application Submitted page.

## **Figure 1: Application Submitted**

| ALCOHOL AND TO<br>U.S. Department                                                                                                    | BACCO TAX AND TRADE BUREAU<br>of the Treasury                                                                                                    |                                                                                                    |
|----------------------------------------------------------------------------------------------------|----------------------------------------------------------------------------------------------------|----------------------------------------------------------------------------------------------------|
| COLAS ONLINE<br>ALCOHOL AND TOBACCO TAX AND TRADE BUREAU                                                                                                    | Formulas Online     Home: My eApplications     Create an eApplication     Search for eApplications                                                                                                    |                                                                                                    |
| TTB F 5100.31: Application For and Certification/<br>Exemption of Label/Bottle Approval                                                                                                    | <u>My Profile</u> <u>Contact Us</u> <u>Instructions</u> <u>Log Off</u>                                                                                                    |                                                                                                    |
| Application Submitted                                                                                                    |                                                                                                    |                                                                                                    |
| You have successfully submitted your application<br>13221001000001 (for Permit or Registry No.B                                                                                                    | n. Your TTB ID number is<br><b>R-ME-5555</b> , Serial Number <b>134567</b> ).                                                                                                    |                                                                                                    |
| (Note: You may disregard any previous TTB IDs<br>versions of this application you may have creat<br>If you have any questions about your application                                                                                                    | associated with "Saved, Not Submitted"<br>ad in the past.)<br>n please contact:                                                                                                    |                                                                                                    |
| Alcohol and Tobacco Tax and Trade Bureau<br>Advertising, Labeling and Formulation Divis<br>1310 G Street, NW, Box 12<br>Washington, DC 20005<br>Attention: Customer Service Team                                                                                                    | on                                                                                                    |                                                                                                    |
| 1-866-927-ALFD (2533)                                                                                                    |                                                                                                    |                                                                                                    |
| alfd@ttb.gov                                                                                                    |                                                                                                    |                                                                                                    |
| create an eApplication                                                                                                    | Back to My eApplications                                                                                                    |                                                                                                    |
| UNITED S<br>DEPARTM<br>THE TREAS                                                                                                    | Alcohol and Tobacco Tax and Trade Bureau, 2003 Con<br>ATTES<br>INT OF<br>URY                                                                                                    | tact us at webmaster@ttb.treas.gov                                                                                                    |
| While the Alcohol and Tobacco Tax and Trade Bureau (1<br>may change over time. ITB makes no verranty, express<br>the Public COLA Registry may appear differently, with re<br>section V. of the instructions for the TTB COLA Form 510<br>approval. TTB velocimes suggestions on how to improve | B) makes every effort to provide complete information, da<br>id or implied, and assumes no legal liability or responsibility<br>pact to type size, characters per inch and contrasting backg<br>J.3, Allowable Revisions to Approved Labels, identifies vari-<br>uur Public COLA Registry. Please contact us via email at <u>alf</u> | ta such as company names, addresses, permit numbers, and other data provided in the registry<br>y as to the accuracy, reliability or completeness of furnished data. Label images contained within<br>round, than actual labels on the container. We also remind users of the Public COLA Registry that<br>(ous types of label information that may be changed by the COLA holder without the need for re-<br><u>dettb.gov</u> . |
| If you have difficulty accessing any information i                                                                                                    | the site due to a disability, please contact us via email (w                                                                                                    | ebmaster@ttb.treas.qov) and we will do our best to make the information available to you.                                                                                                    |
|                                                                                                    | This site is best viewed at 800x600 screen resolution of If you are using Internet Explorer 8.0, <u>click here</u> for more                                                                                                    | r higher using Internet Explorer 7.0.<br>a information on browser Compatibility.                                                                                                    |
| WARNING! THIS SYSTEM IS THE PROPERTY OF THE UNI<br>DEPARTMENT MAY MONITOR, RECORD, AND AUDIT ANY ACT<br>TO ABIDE BY THE TTB RULES OF BEHAVIOR, AND ARE CON                                                                                                    | ED STATES DEPARTMENT OF TREASURY, UNAUTHORIZED USE O<br>VITY ON THE SYSTEM AND SEARCH AND RETRIEVE ANY INFORM<br>ENTING TO SUCH MONITORING, RECORDING, AND INFORMATI<br>OF PRIVACY WHILE USING TH                                                                                                    | F THIS SYSTEM IS STRICTLY FROMIBIED AND SUBJECT TO CRIMINAL AND CIVIL EFMALTIES. THE<br>MITON STORED WITHIN THE SYSTEM. BY ACCESSING AND USING THIS COMPUTER YOU ARE AGREEING<br>AN RETRICKED RULL OR LAW ENFORCEMENT AND OTHER PURPOSE, USERS SHOULD HAVE NO ENFECTATION<br>IS SYSTEM.                                                                                                    |

Follow these steps to view the application submitted confirmation page:

1. From the Verify Application page, select the **Submit application** button. The Application Submitted page displays. See Figure 1.

► Note: Only an External User can submit an application. The External Preparer/Reviewer User can only save an application which can be submitted later by an External User. See <u>Search</u> for eApplications.

► Note: The confirmation page includes the TTB ID assigned to your application as well as the primary Permit or Registry No. and the Serial Number you assigned to the application.

- 2. Select the create an eApplication button to start the create an application process again.
- 3. Select the **Back to My eApplications** button to return to the Home: My eApplications page.